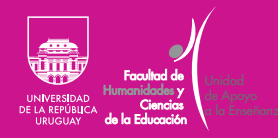

Guía básica para estudiantes de la Facultad de Humanidades y Ciencias de la Educación sobre uso de herramientas para enseñanza virtual

FHCE.Udelar.Oficial

## Contenido

| troducción                                                                      | 3 |
|---------------------------------------------------------------------------------|---|
| Sistema de Gestión Administrativa de la Enseñanza                               | 3 |
| Sitio institucional de la Facultad de Humanidades<br>y Ciencias de la Educación | 5 |
| lataformas 1                                                                    | 0 |
| Entorno Virtual de Aprendizajede la FHCE1                                       | 0 |
| Ingresar a EVA FHCE1                                                            | 2 |
| Matricularse a un curso en EVA FHCE1                                            | 3 |
| EVA Central o EVA Udelar 1                                                      | 4 |
| lgunos lineamientos básicos sobre licenciaturas y tecnicaturas 1                | 5 |
| formación para estudiantes y docentes1                                          | 7 |

# Introducción

Sistema de Gestión Administrativa de la Enseñanza Esta guía básica fue elaborada por la Unidad de Apoyo a la Enseñanza (UAE) y tiene como objetivo introducir a los estudiantes que ingresan a la Facultad de Humanidades y Ciencias de la Educación de la Universidad de la República en las primeras herramientas en línea necesarias para integrarse a la vida académica y a las actividades que se desarrollan por esta vía.

La UAE de la FHCE es un lugar al que docentes y estudiantes pueden recurrir en busca de información, orientación y asesoramiento. Allí se las y los orienta o deriva para buscar una solución a problemas específicos, necesidades específicas de aprendizaje, dudas vocacionales, acceso a becas, información sobre programas centrales de la Universidad de la República, etcétera.

Los tres sitios web que manejaremos en la FHCE y a lo largo del recorrido por las licenciaturas y tecnicaturas serán:

- 1. El sitio del SGAE (o «de Bedelías»)
- 2. El sitio institucional de la FHCE
- 3. El sitio de EVA central («EVA Udelar»)

Para ingresar al sitio web del Sistema de Bedelías (SGAE) hay dos caminos:

 El primer camino es ingresar desde el navegador web a <bedelias.udelar.edu.uy>. De esta forma se accede de manera directa tal como se muestra en la imagen 1.

Imagen 1

| 10/09/2019@UdelaR                                                                                                    | 11/02/2020 @ UdelaR                      |
|----------------------------------------------------------------------------------------------------|------------------------------------------|
| BIENVENIDOS                                                                                                    | BECAS 2020 DE BIENESTAR<br>UNIVERSITARIO |
| Bienvenidos al sitio de Autogestión Estudiantil !                                                                                                    |                                          |
| El mismo forma parte del Sistema de Gestión Administrativa de la<br>Enseñanza ( SGAE ).                                                                                                    | BIENVENIDOS                              |
| Aquí podrán consultar los calendarios de cursos y exámenes, solicitar la<br>escolaridad web y realizar inscripciones a cursos y exámenes, entre otros.                                                                         |                                          |
| Para acceder a este sitio y a otros sistemas de la Universidad (becas,<br>seguimiento de títulos, etc.) se diseñó un portal del estudiante el cual<br>puede ser accedido a través de: <u>https://yoestudioen.udelar.edu.uy</u> |                                          |
| <u>Ver noticia</u>                                                                                                    |                                          |
| puede ser accedido a través de: <u>https://yoestudioen.udelar.edu.uv</u><br><u>Ver noticia</u>                                                                                                    |                                          |

2. El segundo camino es ingresar desde el navegador web a <a href="https://estudiantes.udelar.edu.uy">https://estudiantes.udelar.edu.uy</a>, donde encontraremos la pantalla de inicio de la imagen 2.

Imagen 2

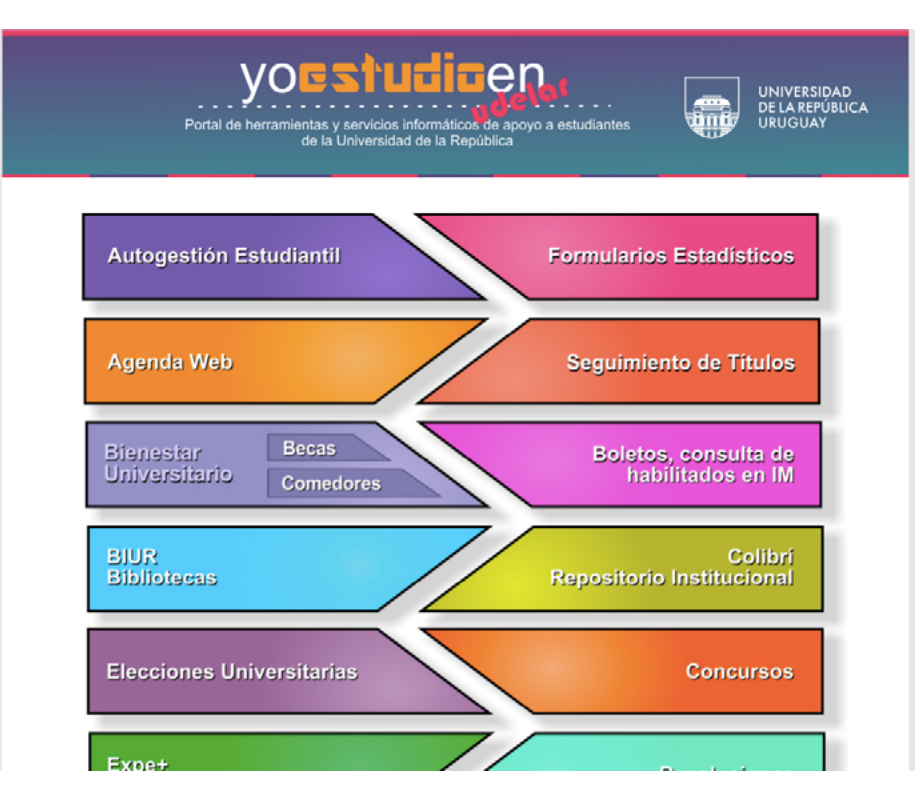

Si seleccionan o cliquean sobre la banda violeta con el título «Autogestión Estudiantil» (arriba a la izquierda), pueden ir directo al sitio web del SGAE o Bedelías.

Las y los invitamos a ingresar al menú «Formularios Estadísticos», cliqueando sobre la banda violeta (arriba a la derecha), y a completar allí el formulario «FormA-Estudiantes». Es anónimo y debe completarse antes del 14/6/2020. Igualmente, les recomendamos hacerlo lo antes posible para que no se olviden luego, ya que no completarlo tiene consecuencias como no poder inscribirse a exámenes, entre otras.

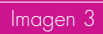

| UNIVERSIDAD<br>DE LA REPÚBLICA<br>URUGUAY | Formularios Autogestionados                                                          |
|-------------------------------------------|--------------------------------------------------------------------------------------|
|                                           | SISTEMA DE FORMULARIOS                                                               |
|                                           | Formularios para completar                                                           |
| Aquí Estu<br>Grado                        | diantes Generales                                                                    |
| Form<br>Period                            | A-Estudiantes<br>o: Lunes 13/01/2020 hasta el Domingo 14/06/2020                     |
| Form<br>Períod                            | ulario estadístico FormA-Posgrado<br>o: Lunes 13/01/2020 hasta el Domingo 14/08/2020 |
| Consulta                                  | r Estado de un Formulario                                                            |
| c                                         | Dptimizado para IE11, Firefox 12+, Chrome © 2020 - SeCIU - UdelaR - V 8.6.1          |

Sitio institucional de la Facultad de Humanidades y Ciencias de la Educación

lmagen 4

El sitio web de la FHCE es: <www.fhuce.edu.uy>.

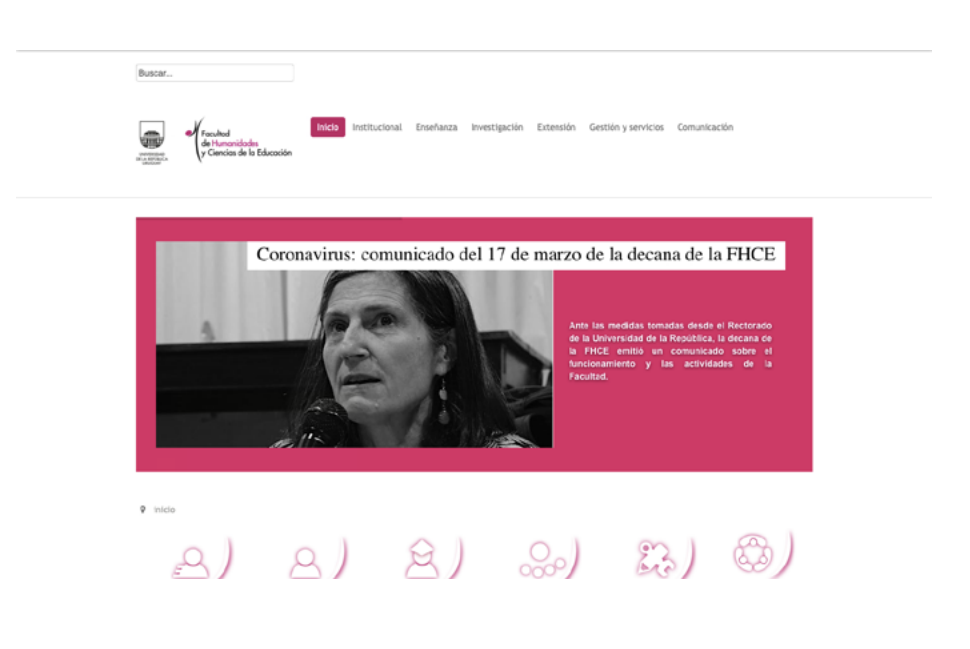

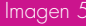

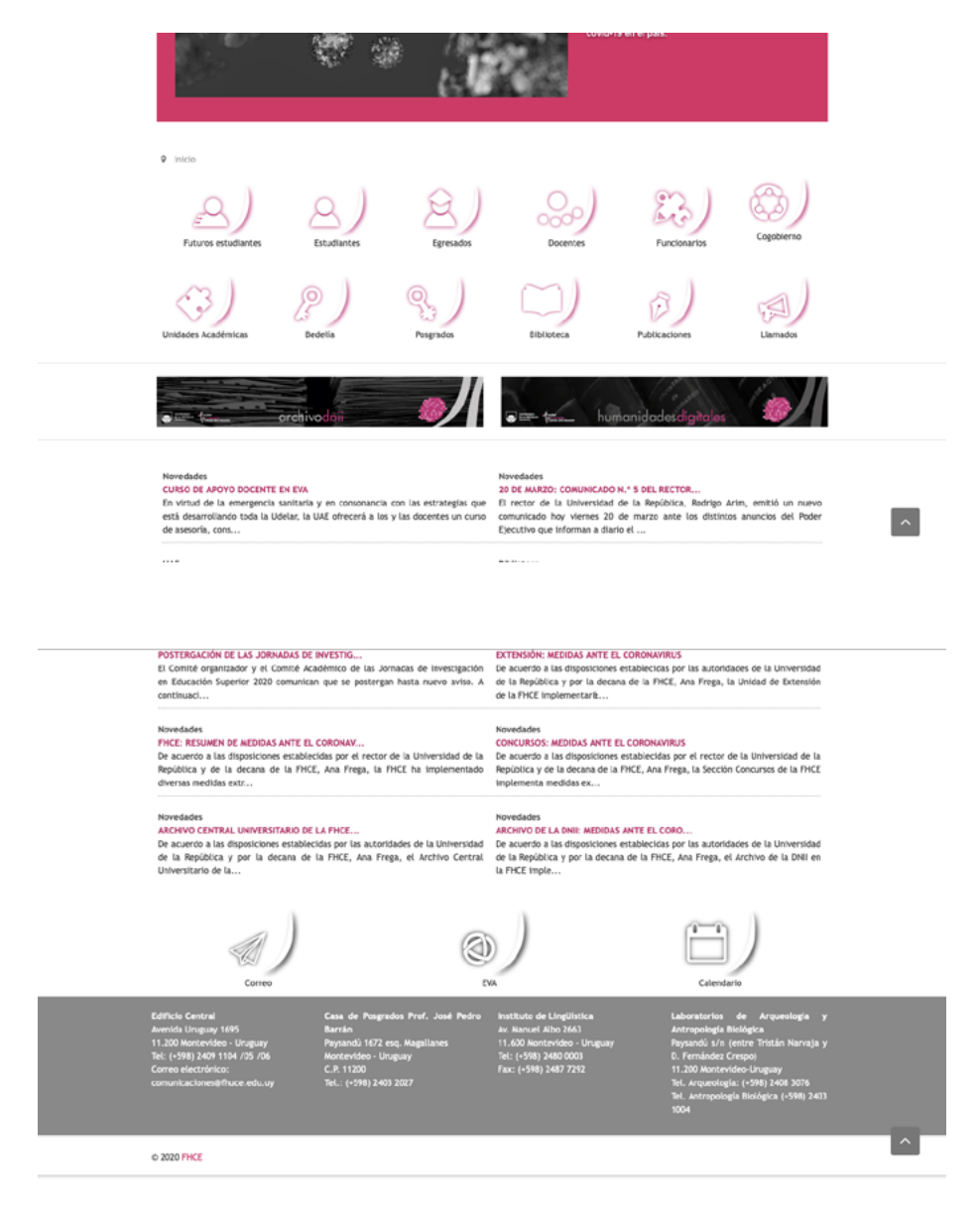

Dividimos la imagen de la página web de la FHCE en tres partes:

Como se puede observar en la primera, el menú principal tiene los siguientes accesos:

- Inicio
- Institucional
- Enseñanza
- Investigación
- Extensión
- Gestión y servicios
- Comunicación

Además, hay un banner en el que se publican las noticias destacadas. Les recomendamos visitar el sitio web de la FHCE periódicamente, pues se actualiza a diario y allí hay noticias de interés y también de funcionamiento.

Si desplegamos, cliqueando sobre el nombre del menú (por ejemplo, «Inicio»), este se despliega y muestra una lista de accesos.

Algunos de los menús que más interés tienen para el estudiante son el de «Gestión y servicios» y el de «Enseñanza».

| lmagen 7 |                                     |
|----------|-------------------------------------|
|          | in Gestión y servicios Comunicación |
|          | Administración de la Enseñanza      |
|          | Bedelia de grado                    |
|          | Bedelia de posgrado                 |
|          | Biblioteca                          |
|          | OT2 Personal                        |
|          | Concursos                           |
|          | Contaduria                          |
|          | Los<br>Compres y Suministros        |
|          | Medios Técnicos                     |
|          | Expedientes y resoluciones          |
|          |                                     |
|          |                                     |
|          |                                     |
|          | AI UESPIEQUI                        |

Al desplegar el menú «Gestión y servicios» podemos seleccionar «Bedelía de grado» y acceder a la página que se ve en la imagen 8.

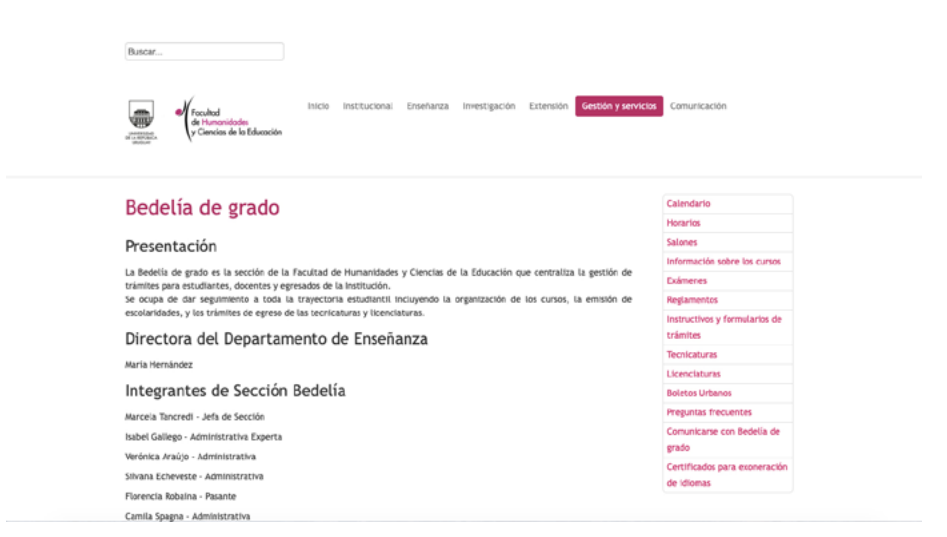

Sobre la derecha hay un nuevo menú, cuyos ítems más usados explicamos a continuación:

Calendario: aquí encontramos información sobre el calendario del dictado de cursos, de acuerdo con el semestre (par o impar) y a cursos de lenguas; períodos de inscripción a exámenes ordinarios y extraordinarios.

Horarios: en esta entrada se encuentra la información para todas las licenciaturas y tecnicaturas de la FHCE y sobre los horarios y días en que se dictan las unidades curriculares (materias) del semestre que está corriendo. Debemos tener en cuenta que algunas unidades curriculares semestrales se dictan en el semestre par o en el impar pero no en ambos.

Salones: aquí encontramos los planos de cada planta del edificio central de la FHCE y en cada piso los números y nombres de los salones. A su vez, arriba a la derecha está el enlace «Distribución de salones», donde, desde un almanaque que también está en el ángulo superior derecho, se puede seleccionar el mes y día en curso para desplegar los horarios y los salones de cada piso (en la FHCE) o los salones fuera de la FHCE (Aulario del Área Social, Casa Lago, Salesianos y Casa de Posgrados). Les recomendamos verificar en

Imagen 8

qué salón se dicta su curso de interés el mismo día de concurrencia, ya que los salones se actualizan en tiempo real en esta página web.

| December of Second sy Autor                                                                                                    | (2002/2020) — | ***                  |      | Biopete                                                                                                    | Ukuario Audorea<br>eres<br>Lato de Ukuarios                                                                                                    |
|----------------------------------------------------------------------------------------------------|---------------|----------------------|------|----------------------------------------------------------------------------------------------------|----------------------------------------------------------------------------------------------------|
| Landille<br>Landille<br>1 Bann Mark<br>2 Bann Mark<br>2 Bann Mark<br>2 Bann Mark<br>2 Bann Mark<br>2 Bann Mark<br>2 Bann Mark<br>2 Bann Mark<br>2 Bann Mark<br>2 Bann Mark<br>2 Bann Mark<br>2 Bann Mark<br>2 Bann Mark<br>2 Bann<br>2 Bannn<br>2 Bannn<br>2 Bann<br>2 Bannn<br>2 Bannn<br>2 Bann<br>2 Bannn<br>2 Ba |               |                      |      | March 2013         March 2013         March 2014         March 2014         March 2 | re 3230<br>reg 3230<br>reg 32300<br>reg 32300<br>reg 323000<br>reg 32300<br>reg 32300 |
|                                                                                                    |               | ram 87 Melanara 2020 |      |                                                                                                    |                                                                                                    |
| er (ha Antantar                                                                                                    |               | Dia Actual           | <br> |                                                                                                    | Dia Siguiente **                                                                                                    |
|                                                                                                    |               |                      |      |                                                                                                    | - And & Sol                                                                                                    |
| ex Da Anta-Ner<br>Bernamo Dalla Bernamottella Telena<br>Unitaria Della Bernamottella Telena<br>Telena<br>Collas Organizationa della Seconda                                                                                                    |               | Dia Antual           |      |                                                                                                    | Dia Nyakesia >>                                                                                                    |
| Var Dies         Balt H ( 1664 KD) And KD ( 1664 KD) Reg ( 1664 KD) ( 1664 KD) ( 1664 KD) ( 1664 KD) ( 1664 KD) ( 1665 KD) ( 1665 KD)                                                                                                    | 0   No 14     |                      |      |                                                                                                    |                                                                                                    |

Tecnicaturas: sobre el margen derecho de esta página están los vínculos a todas las tecnicaturas que ofrece la FHCE. Al seleccionar la de nuestro interés, llegaremos a una nueva página en la que se encuentra la fundamentación de la tecnicatura, los objetivos e información sobre inscripciones y su duración. Al mismo tiempo, sobre el margen derecho hay tres lugares muy importantes a visitar:

- Perfil del egresado
- Plan de estudios
- Programas

Es importante que los estudiantes visiten y descarguen (pueden imprimir todo lo que descarguen) el perfil de egreso que les corresponde, para estar informados sobre el espíritu que maneja el plan de estudios de la tecnicatura elegida como sugerencia de trayecto académico a recorrer.

En el vínculo «Programas» están todos los programas de las unidades curriculares (materias) que se brindan en el semestre en curso. Este programa debe ser tomado como un contrato entre el estudiante y el docente; en él se establece:

- El semestre en que se dicta el curso
- Los responsables y ayudantes del curso
- Área temática
- Carga horaria total
- La obligatoriedad de asistencia o no.
- Los créditos que se le asigna al aprobar el curso (estos créditos no dependen de la nota final)
- Si es exonerable o no
- Evaluación
- Objetivos
- Contenidos
- Bibliografía (acotada) a utilizar en el curso

Licenciaturas: este vínculo contiene la misma información que la que está en «Tecnicaturas»: información específica de cada licenciatura, cada una con su propio vínculo, así como su perfil de egresado, el plan de estudios y los programas propios de cada licenciatura.

En la segunda de las imágenes en las que dividimos la página de inicio del portal de la FHCE (imagen 5) encontramos diferentes botones de acceso directo, que nos llevarán a los lugares que elijamos y que se usan con mayor frecuencia, como, por ejemplo, los botones «Estudiantes» y «Bedelía»:

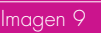

9 inicia

**IMPORTANTE** 

recorrer y descubrir.

Se han mostrado solo algunos de los grupos e información, los más utilizados, pero, como podrán ver, en el sitio de la FHCE hay más información que invitamos a

> La tercera imagen que ilustra la página de inicio del sitio web de la FHCE muestra las últimas novedades de forma destacada. Esta sección se mantiene actualizada desde la Unidad de Comunicación y Ediciones de la FHCE, que también envía el boletín semanal con novedades de interés.

Al final de la página, como se ve en la imagen 6, y también mostramos en la imagen 10, hay tres accesos directos:

- Correo
- FVA
- Calendario

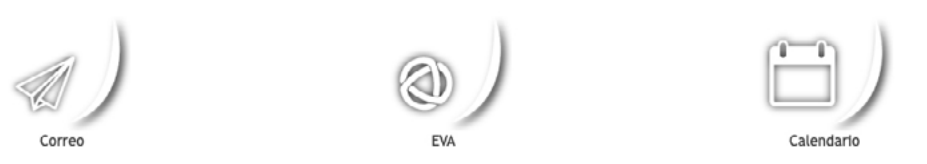

Les recomendamos ingresar al Entorno Virtual de Aprendizaje (EVA) desde este botón, para asegurarse así el ingreso al EVA de FHCE, o sea, al sitio web que pertenece a nuestra Facultad de Humanidades y Ciencias de la Educación. ¿Por qué hacemos esta recomendación? Porque todos los servicios universitarios tienen su propio EVA, y de esta forma no se equivocarán al entrar.

## Plataformas

Entorno Virtual de Aprendizaje de la FHCE

> La idea principal de este apartado es que reconozcan y puedan usar las dos plataformas que albergan los cursos de los docentes de la FHCE. La mayoría de los docentes tiene sus cursos en EVA FHCE. Pueden acceder allí, como mostramos en el apartado anterior con el «botón» que se muestra en la imagen 10, o desde <www.eva. fhuce.edu.uy>.

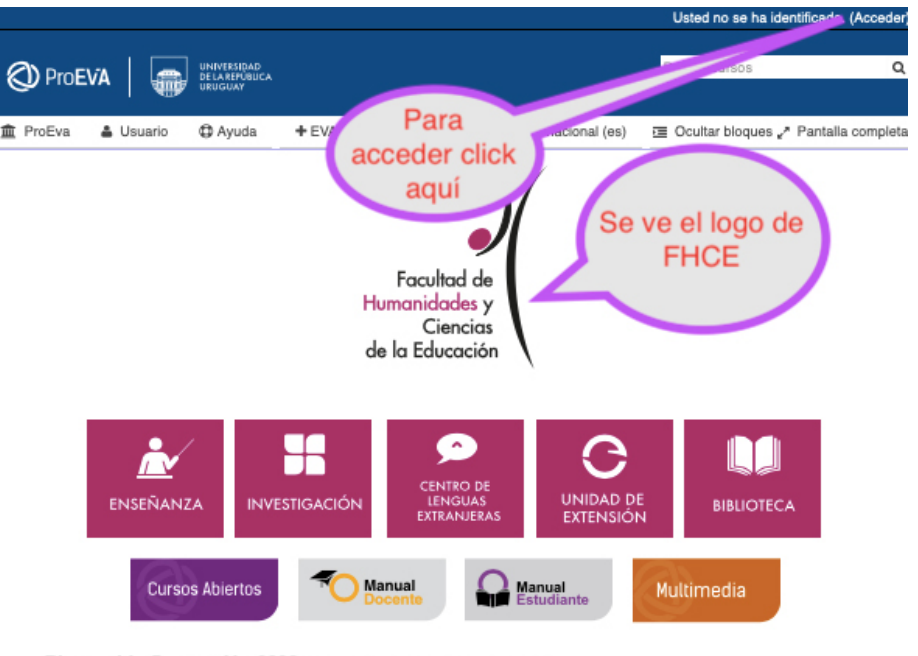

#### Bienvenida Generación 2020 al EVA (Entorno Virtual de Aprendizaje)

A través del EVA podrás acceder a todo el material de los cursos y realizar consultas a tus docentes. Estás en este momento en su página principal, desde aquí puedes acceder a todo el contenido ingresando a través del menú que se encuentra en el extremo superior derecho.

#### Para ingresar

Los estudiantes de esta Facultad deben ingresar su cédula de identidad como usuario (sin puntos, guión ni dígito verificador) unido a @fhum. Ejemplo 123456@fhum.

Los estudiantes de otras Facultades pertenecientes a UdelaR deben ingresar sus datos de origen. Como ejemplo, en caso de un estudiante de Facultad de Psicología sería 123456@psico o en caso de Facultad de Arquitectura 123456@farq.

En ambos casos la clave a utilizar es la misma proporcionada por las correspondientes Bedelias para el ingreso al SGB (Sistema de Gestión de Bedelia).

#### Matriculación en cursos

Una vez accedan con usuario y clave, para matricularse a cada curso se les pedirá una clave individual, esta les será dada por el docente a cargo el primer día de clase.

#### Manual de uso

EVA se basa en una plataforma desarrollada para facilitar el aprendizaje en línea llamada Moodle, la misma es ampliamente utilizada por instituciones educativas de todo el mundo. Es muy recomendable para aquellos que no se encuentren familiarizados con este tipo de entorno la lectura detenida del **manual**.

#### Puedes acceder a EVA desde un celular o tablet

#### Moodle Mobile

- Moodle Mobile es la aplicación móvil oficial de Moodle, al instalarla en un celular o tablet podrás:

- Acceder al contenido de lus cursos, aún estando desconectado. Recibir al instante notificaciones de mensajes y otros eventos. Buscar y contactar otros integrantes de tus cursos de manera sencilla. Cargar imágenes, audio, videos y otros archivos desde tu celular o tablet. Ver tus calificaciones.
- ... v más!

Al cliquear sobre «Acceder», se abre el siguiente formato de ingreso de seguridad:

### lmagen 11

lmagen 12

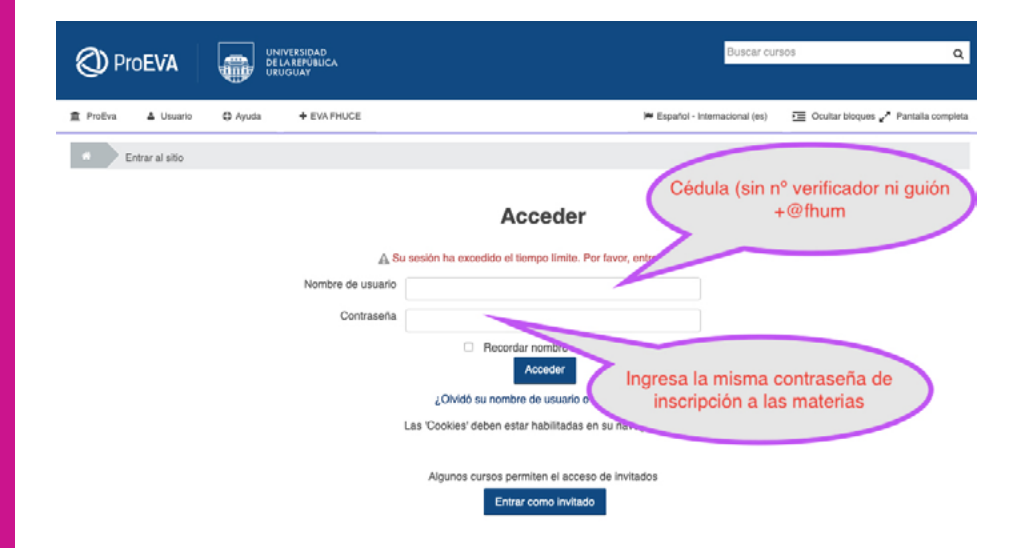

Ejemplo de «Nombre de usuario»: 1222333@fhum Contraseña: la que usan para inscripción a cursos (SGAE o Bedelía)

### IMPORTANTE

Guarden la contraseña que utilicen en alguna agenda o lugar donde poder buscarla (recomendamos que sea en papel), pues deberán usarla casi a diario durante todo su trayecto ac<u>adémico.</u>

Si tienen dificultades con este punto, soliciten asistencia a la Unidad de Apoyo a la Enseñanza (UAE) por correo electrónico a: <uae@fhce.edu.uy> Una vez que hayamos ingresado a EVA FHCE, hacemos clic en el botón «Enseñanza» para que aparezca la página que se muestra en la imagen 15.

| ProEVA                                                                                                    | Si ingresaste correctamente aquí aparecerá tu nombre | Buscar cursos                                                                  |
|----------------------------------------------------------------------------------------------------|------------------------------------------------------|--------------------------------------------------------------------------------|
| 直 ProEva 🗯 Mis cursos 🗘 Ayuda 🕇 EVA FHUCE                                                                                                    |                                                      | 🏴 Español - Internacional (es) 🛛 🔟 Ocultar bloques 🖉                           |
| Cursos Investigación     Navegación Luego de matricularte aquí     Página Princip apareceran los cursos para     Area person que ingreses     Páginas del directamente     Mis cursos     Sibioteca | Catego<br>Buscar cursos<br>r                         | rias: Escribe aqui el<br>curso en el que<br>deseas matricularte<br>y ve a "Ir" |
| Centro de Lenguas Extranjeras CEIL                                                                                                    |                                                      |                                                                                |
| Enseñanza     Investigación     CEIU     CEIL                                                                                                    |                                                      |                                                                                |
| CEIU     Materiales por docente     Materiales p                                                                                                    | por docente                                          |                                                                                |
| Proyectos sem_HFE Unidad de Extensión                                                                                                    |                                                      |                                                                                |
| Seminario Ir                                                                                                    | nterno de HFE 2015                                   |                                                                                |

Imagen 15 En los globos violeta: les describimos algunos paso:

### IMPORTANTE:

La clave de matriculación se las dará el docente responsable del curso durante los primeros días de clase. En casos particulares (emergencia sanitaria) los docentes se comunicarán por correo electrónico con los alumnos inscriptos por Bedelía para informarles la clave y sobre otros pasos a seguir.

> Como verán en la imagen 16, les sugerimos que, al utilizar «Búsqueda del curso», usen letra minúscula y prueben escribir el nombre de la unidad curricular (materia o curso) con y sin tildes si es necesario. Por otra parte, verifiquen que el curso que elijan sea el correcto, ya que existen cursos con nombres muy parecidos. Si buscaron el programa del curso al que se inscribieron pueden comprobar que se trate del correcto chequeando si el nombre de el/los, docente/s responsable/s coincide en ambos casos.

## Matricularse a un curso en EVA FHCE

lmagen 16

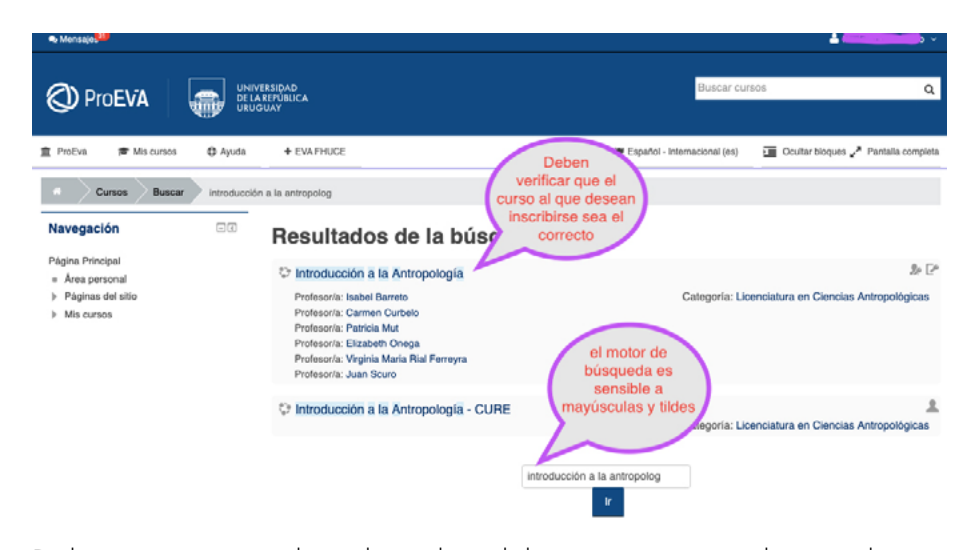

Deberán pararse sobre el nombre del curso, que está destacado con un leve color celeste, y cliquear sobre él. De esta forma se abrirá la página que se ve en la imagen 17, según el ejemplo de la imagen 16, donde se buscó el curso «Introducción a la Antropología».

lmagen 17

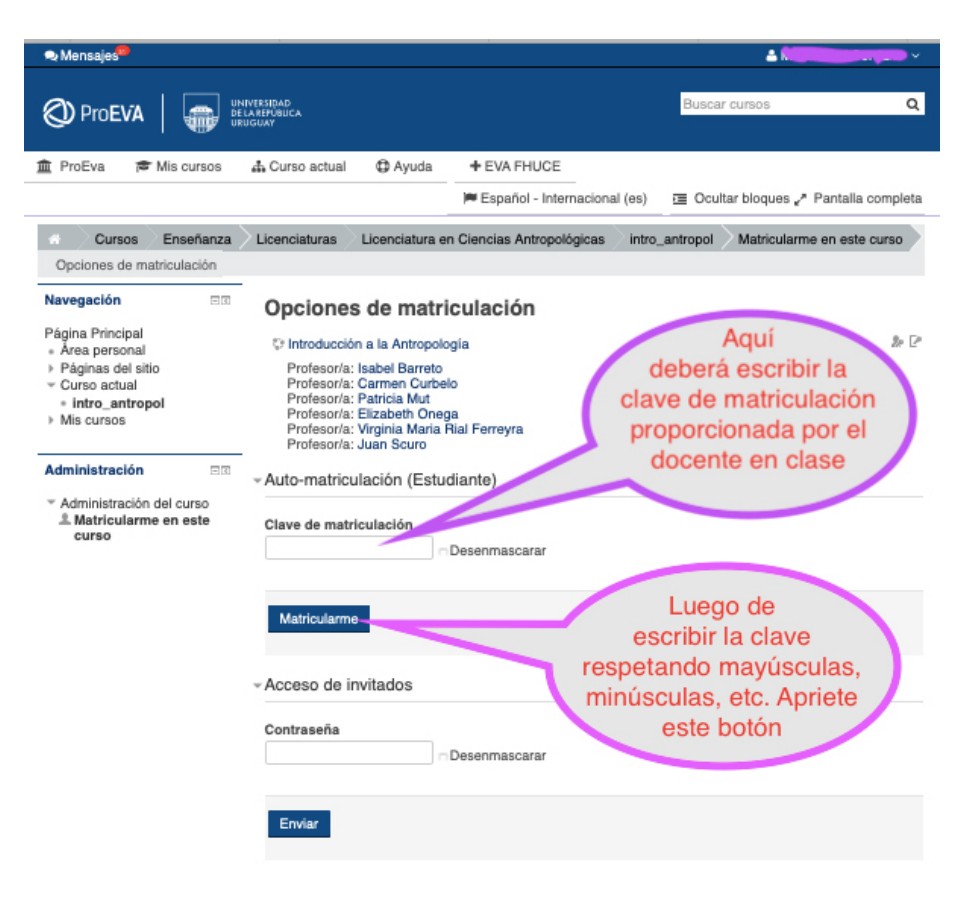

#### **IMPORTANTE:**

Si no pueden ver lo que se muestra en la imagen 17, luego de ingresar a la unidad curricular en la que desean matricularse, deben comunicarse con la UAE por correo electrónico: <uae@fhce.edu.uy>

## EVA Central o EVA Udelar

Hay docentes de la FHCE que han albergado sus cursos en la plataforma EVA Central o EVA Udelar, a la que accedemos desde la siguiente dirección: </www.eva.udelar.edu.uy>.

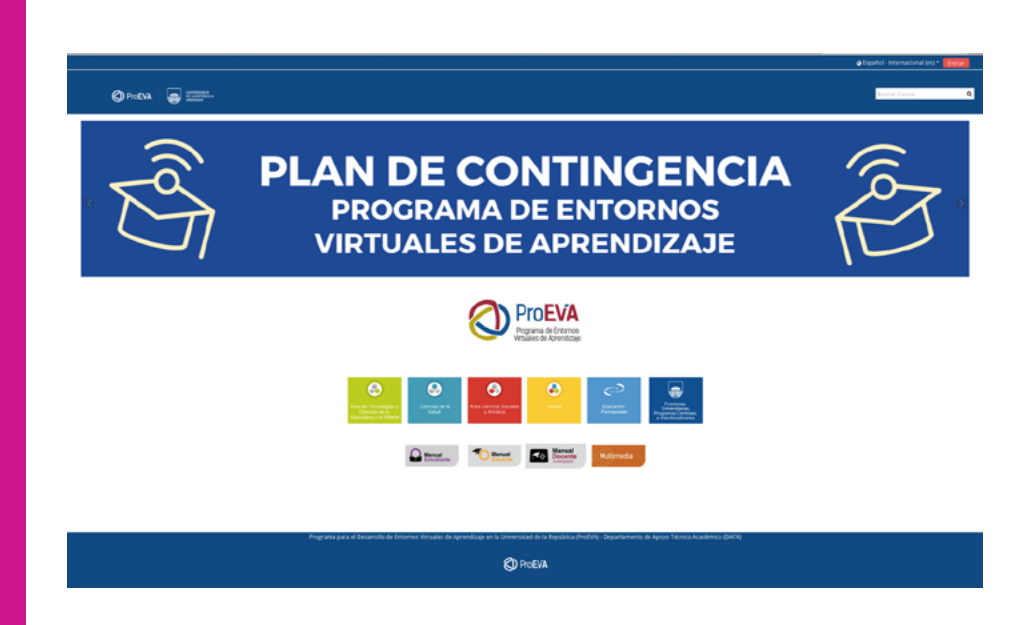

Como se ve en la imagen 13, esta página de inicio es bastante diferente a la de la plataforma EVA FHCE. Aquí, el logo central es el de ProEVA. El acceso es por medio del botón rojo «Entrar», que se encuentra sobre el extremo superior derecho de la imagen. Al cliquear sobre él se abre un nuevo formulario de acceso con seguridad:

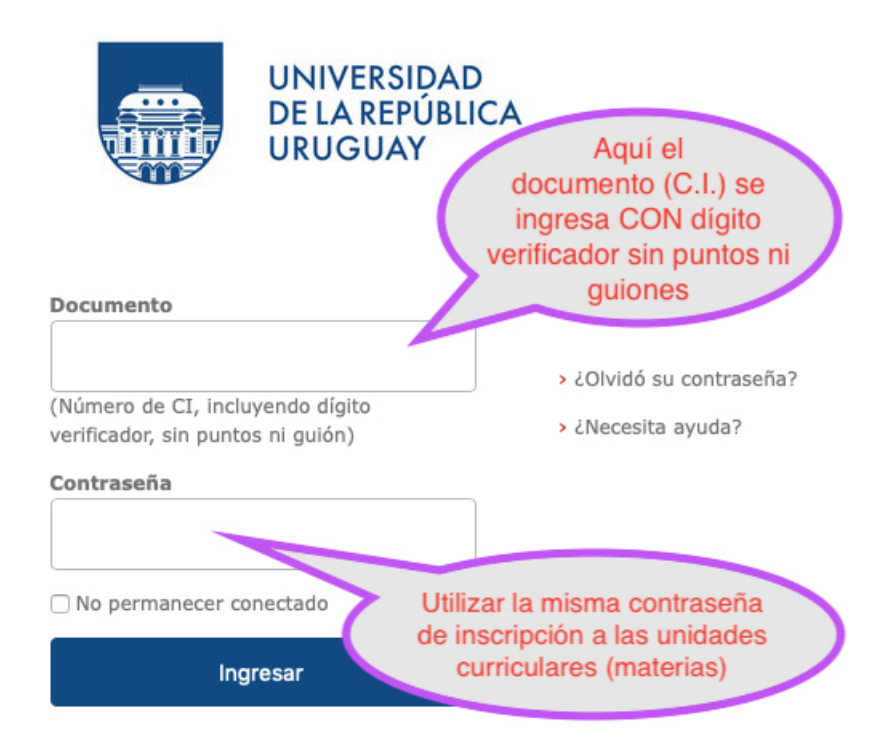

Imagen 13

lmagen 14

Algunos lineamientos básicos sobre licenciaturas y tecnicaturas

> Les recomendamos, como señalamos al comienzo de la guía, que lean los planes de estudio de la licenciatura o tecnicatura que estén cursando. En las carreras de la FHCE no hay unidades curriculares (materias) con previaturas pero sí cursos previos recomendados: para elegir sus materias deben tener en cuenta la columna de «Conocimientos previos» en los horarios de las unidades curriculares que se ofrecen cada semestre, al igual que los trayectos sugeridos en los planes de estudios.

Para las licenciaturas, es necesario completar 360 créditos y en las tecnicaturas 240, que se dividen en tres conjuntos de unidades curriculares:

- 1. Obligatorias
- 2. Optativas
- 3. Electivas

El conjunto de unidades curriculares *obligatorias* comprende un grupo de materias que brindan los conocimientos básicos de cada disciplina. Las unidades curriculares *optativas* se brindan en cada uno de los servicios propios de la carrera, y pueden optar, entre ellas, por las que deseen, con la debida justificación (en coherencia con la carrera que cursan). Las unidades curriculares *electivas* se deben buscar en otras carreras u otros servicios (facultades, institutos o escuelas) y se ofrecen en el listado del Área Social y Artística (ASA). Su espíritu es que los estudiantes busquen en esos otros servicios materias que les permitan profundizar en la especificidad del perfil de egreso. Les sugerimos que comiencen a elegir y cursar las unidades curriculares electivas a partir del segundo año de la carrera, para poder tener mayor conocimiento sobre la disciplina y su diversidad en las especificidades que muestran y que irán tomando a medida que avancen.

Otro punto que es importante conocer es que existen unidades curriculares con asistencia presencial obligatoria y otras que no. Las unidades curriculares obligatorias se aprueban con el 75 % de las asistencias, además de la aprobación de dos parciales. Si no se aprueba alguno de los parciales (o sea, la nota obtenida fue menor a 3), haber asistido al 75 % o más de las clases dictadas y haber realizado los dos parciales habilitan al estudiante a dar el examen final para aprobar el curso. IMPORTANTE: La FHCE no tiene régimen de exámenes libres

> Si visitan los programas de cada unidad curricular pueden informarse sobre si ese materia es de asistencia libre u obligatoria, al igual que la cantidad de créditos que se obtienen al aprobarla, entre otra información importante.

# Información para estudiantes y docentes

Imagen 18

En el menú principal del sitio web de la FHCE, si despliegan el menú «Enseñanza» y eligen la opción «Unidad de Apoyo a la Enseñanza», encontrarán los horarios de atención u otras formas de comunicarse o contactarse con quienes desde esta unidad pueden brindarles información, guía y solución a sus consultas.

En este menú también encontrarán varias opciones de ingreso directo a otros sitios importantes.

| Runce.<br>Recolad<br>de l'Innovidades<br>r Ciencia de la Educación                                                                                                    |                                                                                                    |  |  |  |
|----------------------------------------------------------------------------------------------------|----------------------------------------------------------------------------------------------------|--|--|--|
| nidad de Apoyo a la Enseñanza                                                                                                    | Generación de ingreso<br>Tutorías entre pares (TEP)<br>Tecnologías de la comunicación y la información (TIX |  |  |  |
| Included de Bonum a la Encelhante de la Escuelad de Nomentidades y Clancias de la Educación (ILEE-DIFE) Tenne como objetion el orientar y acour a los diferentes actores y actoritoria de la                                                                                                    | Evaluación docente                                                                                          |  |  |  |
| ultad en temas referidos a la enseñanza, asesonar al Consejo de esta facultad, así como implementar las acciones que surgen de las políticas educativas institucionales de la Universidad de la                                                                                                    | Material de apoyo a los docentes                                                                            |  |  |  |
| nerice y la recurse.<br>Tre las désentes actividades de la IMF se envientran las cimientes:                                                                                                    | Ensetanza en el Interior                                                                                    |  |  |  |
| o orientación a estudiantes sobre un travectos curriculares y acceso a becar:                                                                                                    | Enlaces de Intenís                                                                                          |  |  |  |
| <ul> <li>premicink de la komparadio de relabilister à las hubris not parts (TEP);</li> <li>propha las discontes anaportas per enforma à mendanze;</li> <li>propha las discontes anaportas per enformas à mendanze;</li> <li>propha las discontes anaportas de performas anaportas de las mendanze;</li> <li>propha las discontes para et uno de tennologia de la domanción y la convariancian (TCP);</li> <li>production de taterizadorista de relabilisto et uno de tennologia de la domanción y la convariancian (TCP);</li> <li>defaulto de la dorta anademica de la hubridad en ent melos;</li> <li>defaulto de la dorta anademica de la hubridad en ent melos;</li> <li>defaulto de la dorta anademica de la hubridad en ent melos;</li> </ul> |                                                                                                    |  |  |  |
| cerantes:                                                                                                    |                                                                                                    |  |  |  |
| I. Adi, Instalia Naroning Janoshinatory)<br>(Adi, Instrina Naroning Ginardiag padigatiga y dhilactica)<br>(Adiarchi Roffgatz)<br>Marka Iscoli Cariaro                                                                                                    |                                                                                                    |  |  |  |
| anelán vírtusl:                                                                                                    |                                                                                                    |  |  |  |
| ETINUTY TH KARL                                                                                                    |                                                                                                    |  |  |  |
|                                                                                                    |                                                                                                    |  |  |  |
| Lunes y martes de 14 a 17 horas SALA DE CONSULTAS                                                                                                    |                                                                                                    |  |  |  |
| Milecoles, jueves y viernes de 17.00 a 20.00 horas SALA DE CONSULTAS                                                                                                    |                                                                                                    |  |  |  |
| a docentes:                                                                                                    |                                                                                                    |  |  |  |
| Lunes y martes de 18 a 21 horas SALA DE COROLUZAS<br>Abárcoles, juaves y viernes de 14 a 17 horas SALA DE COROLUZAS                                                                                                    |                                                                                                    |  |  |  |
| ntacto                                                                                                    |                                                                                                    |  |  |  |
| use@fr.ce.edu.uy                                                                                                    |                                                                                                    |  |  |  |
| Jeación:                                                                                                    |                                                                                                    |  |  |  |
|                                                                                                    |                                                                                                    |  |  |  |
| ficio central, Ar. Uruguay 1695, piso 2, Oficina de Unidades Académicas                                                                                                    |                                                                                                    |  |  |  |

Por dudas o consultas diríjanse por correo electrónico a <uae@fhce. edu.uy> o a las consultas personalizadas en los horarios de consulta virtual disponibles en <https:// www.fhuce.edu.uy/index. php/ensenanza/unidadde-apoyo-a-la-ensenanza>